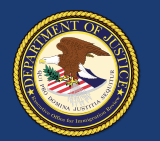

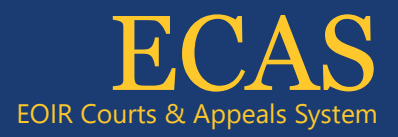

## Case Portal File a Motion to Reopen or Reconsider (MTR) for a BIA Appeal

| EO<br>Executive C                                                                 | IR Case Portal Cases Hearings Uploads Appearances                                                                                                    |
|-----------------------------------------------------------------------------------|----------------------------------------------------------------------------------------------------|
| <u>What's New?</u><br>Learn more about recent<br>updates to the EOIR Case Portal. | Welcome to EOIR Case Portal!                                                                                                    |
| Helpful Guidelines<br>Access the latest guidelines for                            | Second providination many or A reachest which is reasoned for a sugary second order of plants a significant second (wall body of<br>The second will return persons for whom you have entered an appearance using form EDIR-27 or EDIR-28. To view a list of all perso<br>All". |
| uploading and<br>downloading documents.                                           | If you have not previously entered an appearance for the person(s) you wish to represent, please use the "Appearances" link in the                                                                                                    |
| View Document Types<br>View list of document filing<br>categories.                | Enter noncitizen name or A-Number                                                                                                    |

To search for a specific case, enter the A-Number or name on the Case Portal homepage (**Welcome to EOIR Case Portal**) and click **Search**. For a list of all persons you represent, click **View All**. You will only see cases for which you have an approved Form EOIR-27 or EOIR-28 on file.

NOTE: You can initiate a new appeal to the BIA even if a Form EOIR-27 is not yet on file. While submitting appeal or motion initiation documents, you will submit Form EOIR-27, and when required, pay filing fees or provide filing fee information.

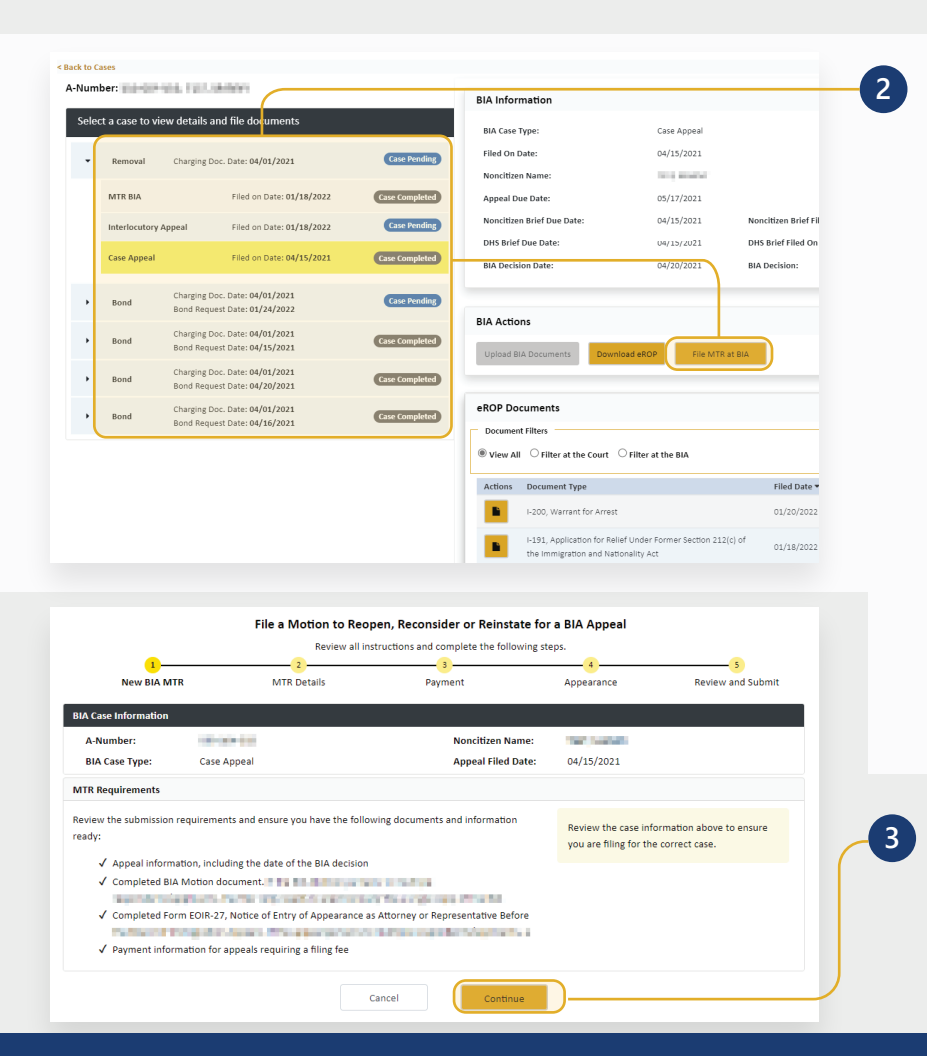

Locate and click the applicable case in the **Select Case to View Details** section. Once selected, the case will be highlighted. Click **File MTR at BIA**. The following screens will assist you step by step in uploading all required documents.

If the **File MTR at BIA** button is gray, you cannot file online. This could be due to no Form EOIR-27 being on file; the case being on paper (no eROP); or pending appeal status.

NOTE: All cases and appeals are displayed on one screen, including closed and pending cases and associated appeals. The upper right portion of the screen provides information specific to a selected case or appeal.

Review the MTR submission requirements checklist, which is specific to the type of appeal. Only one Form EOIR-26 should be submitted, listing all applicants. Click **Continue.** 

Technical Support: 1-877-388-3842 or ECAS.techsupport@usdoj.gov

Registered users can access Case Portal by visiting justice.gov/eoir/ecas and clicking Attorneys and Accredited Representatives. Updated January 2022

| •                                      |                                                                                                    | Neview an instructions and complete the fold                                                                                                    | wing steps.                                                                        |                                                                                      |
|----------------------------------------|----------------------------------------------------------------------------------------------------|----------------------------------------------------------------------------------------------------|------------------------------------------------------------------------------------|--------------------------------------------------------------------------------------|
| New BIA M                              | TR MTR D                                                                                                    | tails Payment                                                                                                    | Appearance                                                                         | Review and Submit                                                                    |
| Case Information                       |                                                                                                    |                                                                                                    |                                                                                    |                                                                                      |
| A-Number:                              | Part (1997)                                                                                                    | Noncitizen Na                                                                                                    | me:                                                                                |                                                                                      |
| 3IA Case Type:                         | Case Appeal                                                                                                    | Appeal Filed E                                                                                                    | ate: 04/15/2021                                                                    |                                                                                      |
| er MTR Details                         |                                                                                                    |                                                                                                    |                                                                                    |                                                                                      |
| er document detail<br>motion document. | s and upload motion documen<br>. The filer must list the names a                                                              | . If the appeal pertains to multiple respondents,<br>ad A-Numbers of all respondents/applicants on                                                                                      | applicants, the filer only need<br>the motion document. Require                    | ds to electronically file a single copy of<br>red fields are marked with an asterisk |
| er document detail<br>motion document. | s and upload motion documen<br>The filer must list the names a<br>"Document Category<br>"Document Subcategory<br>"Select File | If the appeal pertains to multiple respondents,<br>d A-Numbers of all respondents/applicants on<br>Motions (case has already been decided by<br>Motion to Reconsider<br>FileForCase.pdf | applicants, the filer only nee-<br>the motion document. Require<br>the BIA)<br>Bro | ds to electronically file a single copy of<br>ed fields are marked with an asterisk  |

File a Motion to Reopen, Reconsider or Reinstate for a BIA Appeal Review all instructions and complete the following steps. 1 New BIA MTR -0 -0-MTR Details Payment Appearance Review and Submit A-Number: Noncitizen Name: 1210-000-000 BIA Case Type Case Appeal Appeal Filed Date: 04/15/2021 Upload Appearance Form Upload a PDF copy of the submitted Form EOIR-27. If you have not already submitted the Form EOIR-27, you may do so by select page or in the header If the appeal pertains to multiple respondents/applicants, you must file separate Form EOIR-27s for each respondent/applicant using the "Applicant separate Form EOIR-27s for each respondent/applicant using the "Applicant separate Form EOIR-27s for each respondent/applicant separate Form EOIR-27s for each respondent/applicant separate Form FOIR-27s for each respondent/applicant separate Form FOIR-27s for each respondent/applicant separate Form FOIR-27s for each respondent separate FOIR-27s for each respon must then upload a single PDF containing all of the submitted Form EOIR-27s on this page. Document Category EOIR-27. Appearance as Attorney or Representative File Form EOIR-27 Electronically file Form EOIR-27 by \*Select File EOIR-27.pdf Browse selecting the "Appearances" link in the Previous Cancel

Select the **Document Category** and then **Document Subcategory**. Click the **Browse** button and select a file for the motion document. Click **Continue**.

On the following screens, enter payment information if required.

Upload a PDF copy of the submitted Form EOIR-27: click the **Browse** button, select a file, and click **Continue**.

NOTE: Documents must be 25MB or less (Format-PDF format only)

If you have not yet submitted Form EOIR-27, you may file using the **File Form EOIR-27** link on the right. If the appeal pertains to multiple persons, submit a separate Form EOIR-27 for each person. After submitting, combine all submitted EOIR-27 forms and upload as a single PDF.

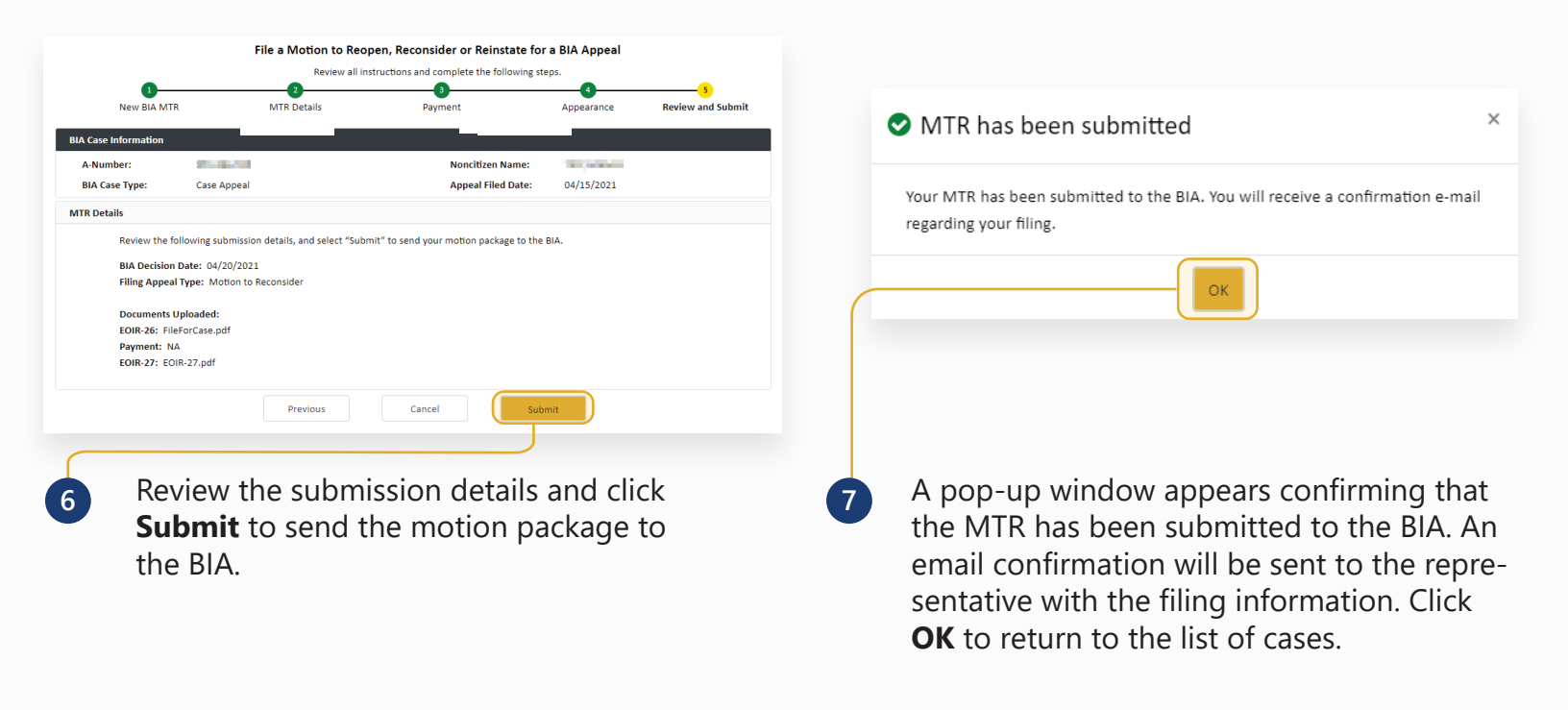

4

5

Updated January 2022